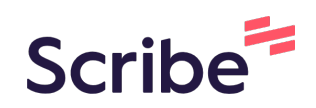

# Creating an Amazing Website In a Minute Using Mixo

Add a sentence about what the topic of your website should be and then the AI will Build Your Website (create logo, content, fully usable website, etc.). You can even customize the created website...

1 Navigate to <u>www.mixo.io/?via=future-ai</u>

2 Click "Get Started for Free"

**3** Click the "Describe your startup idea in a sentence..." field.

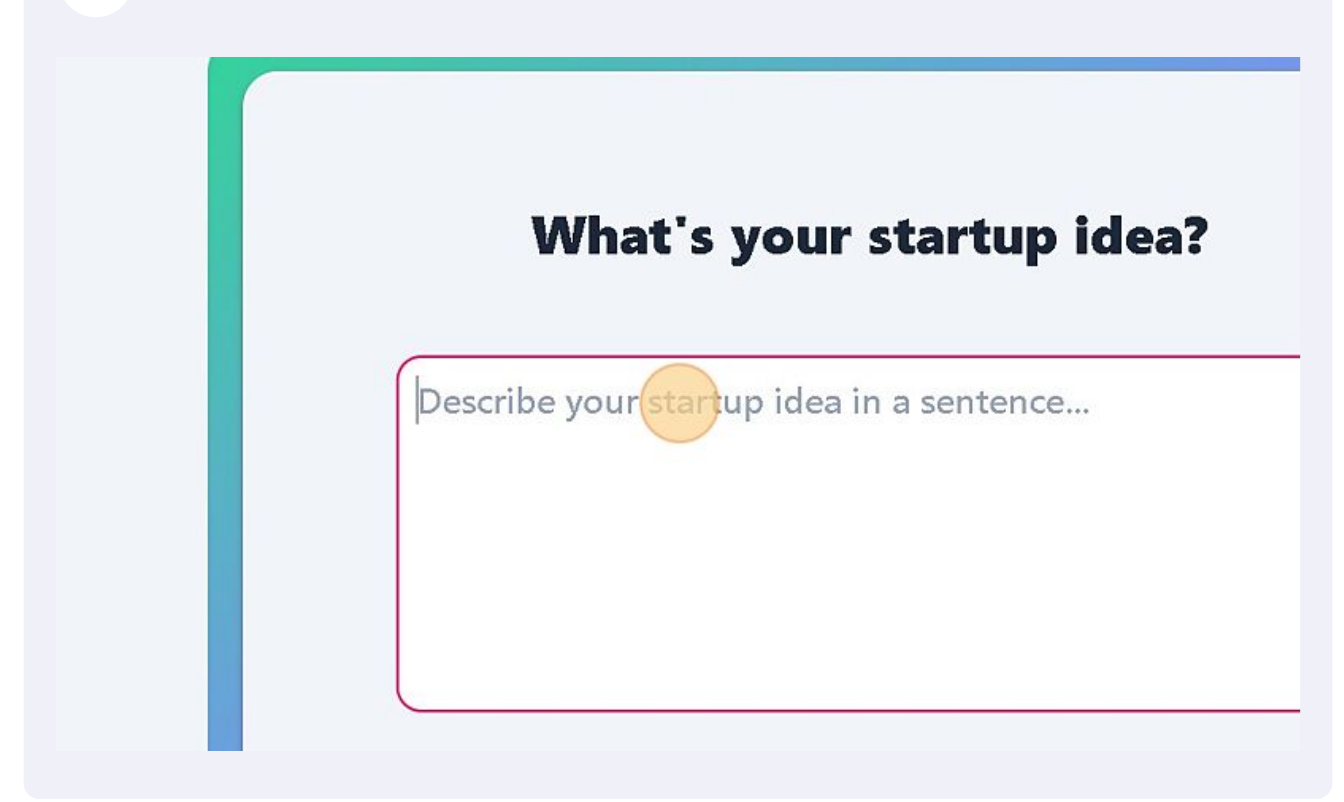

Type in about what the website should be.

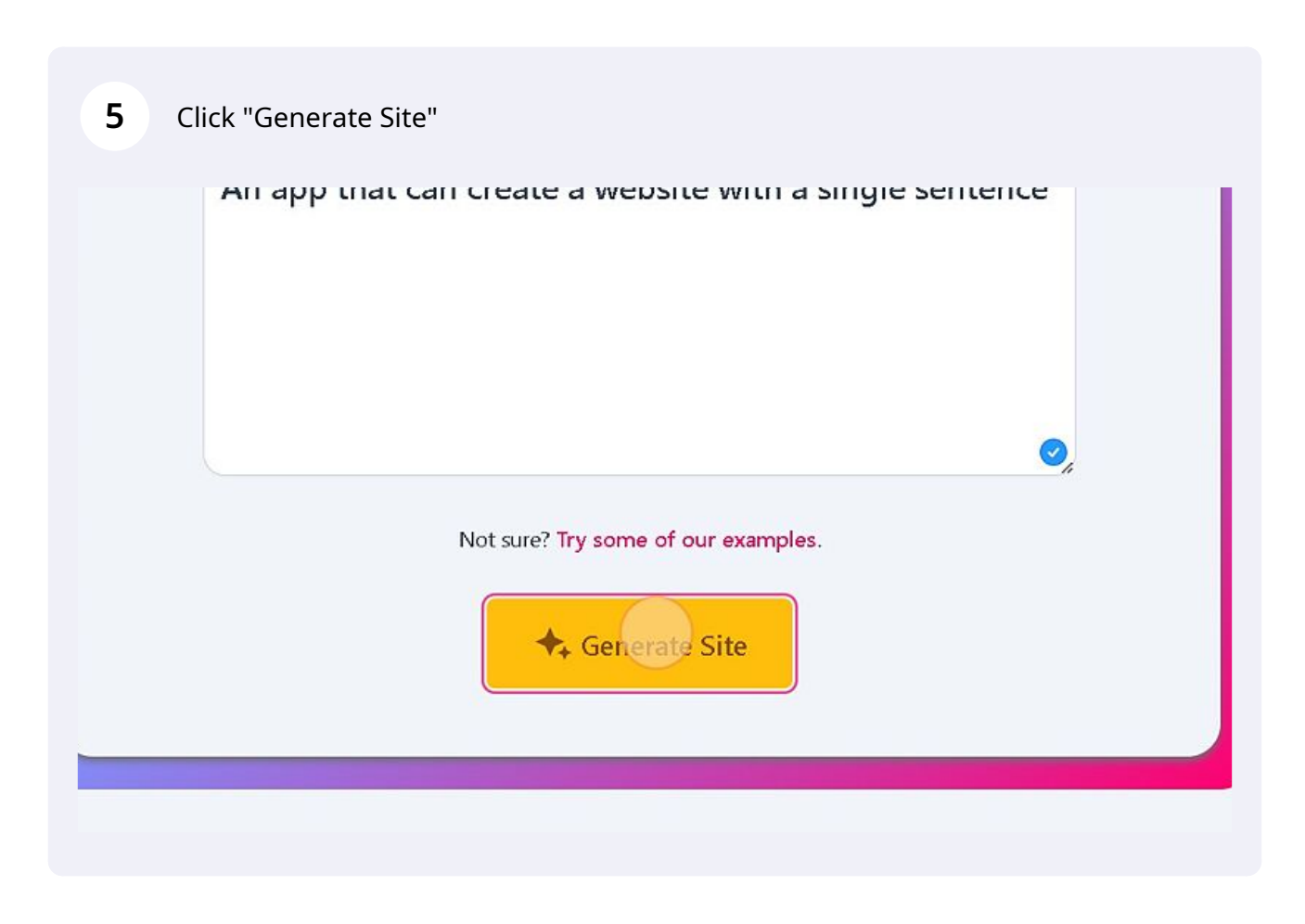

# Turn Your Idea into a Website with Just One Sentence.

6

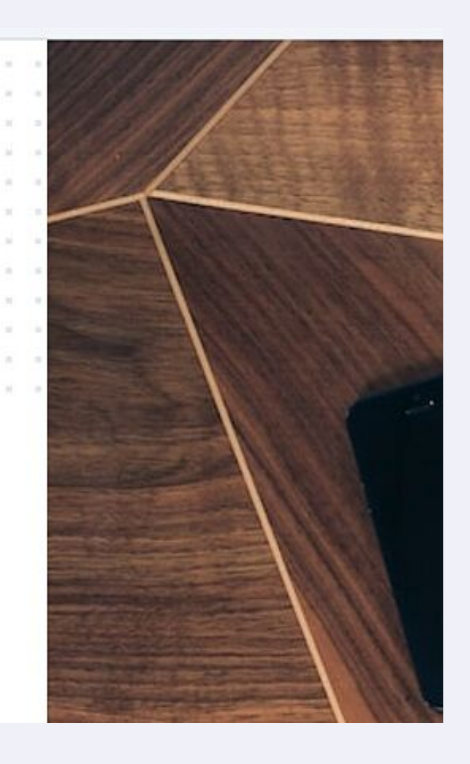

With PageBuilder, you can create a fully-functioning

7 If you don't like the created website click "Generate another"

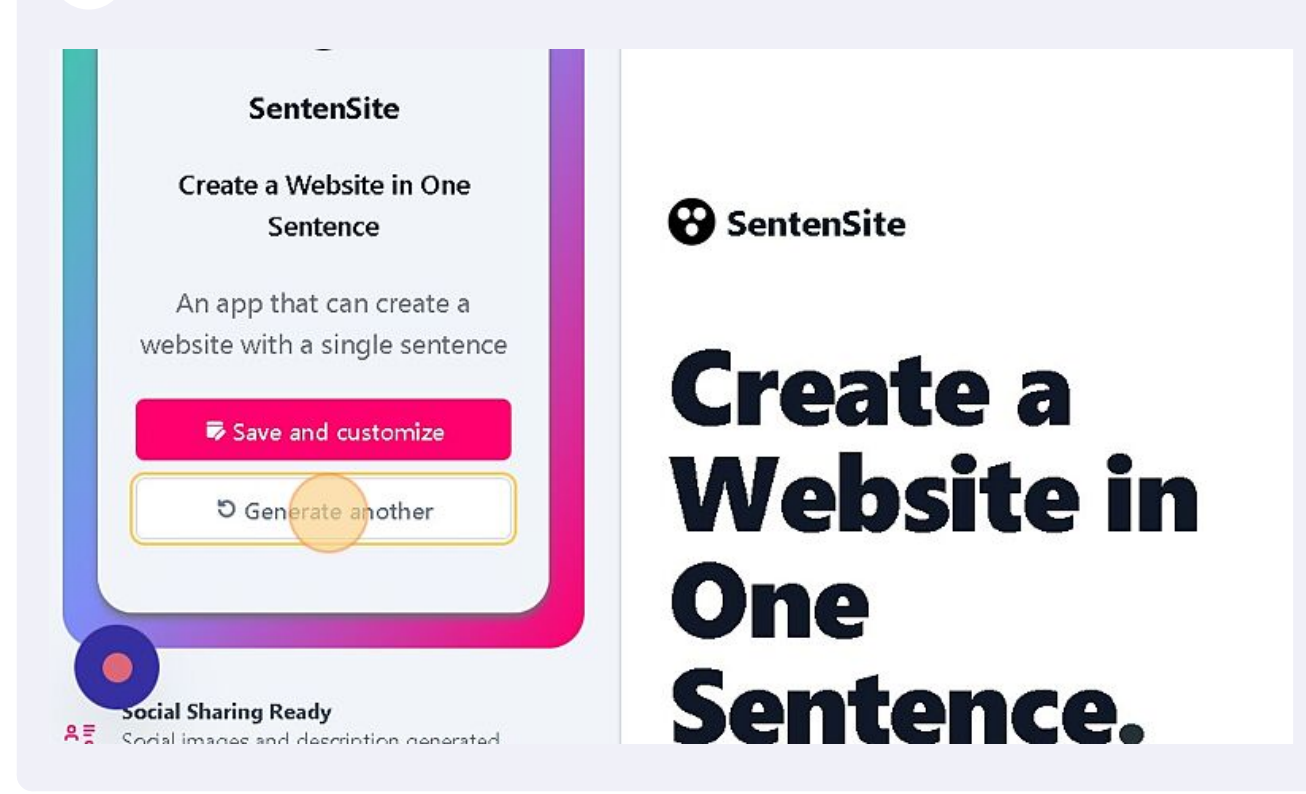

8 Then you should sign in with Google or Email.

|             | Email                                                                         | 60750                                       |
|-------------|-------------------------------------------------------------------------------|---------------------------------------------|
| · Santantin | Password                                                                      | 1000                                        |
|             | Sign In                                                                       | 1000                                        |
| Crea        | Forgot your password?                                                         | - 4                                         |
| Web         | G Sign in with Google                                                         | Ser and and and and and and and and and and |
| J One       | By continuing, you agree to our <b>Terms of</b><br>Service and Privacy Policy | 20.5                                        |
| Sent        |                                                                               |                                             |

**9** A new website will be created.

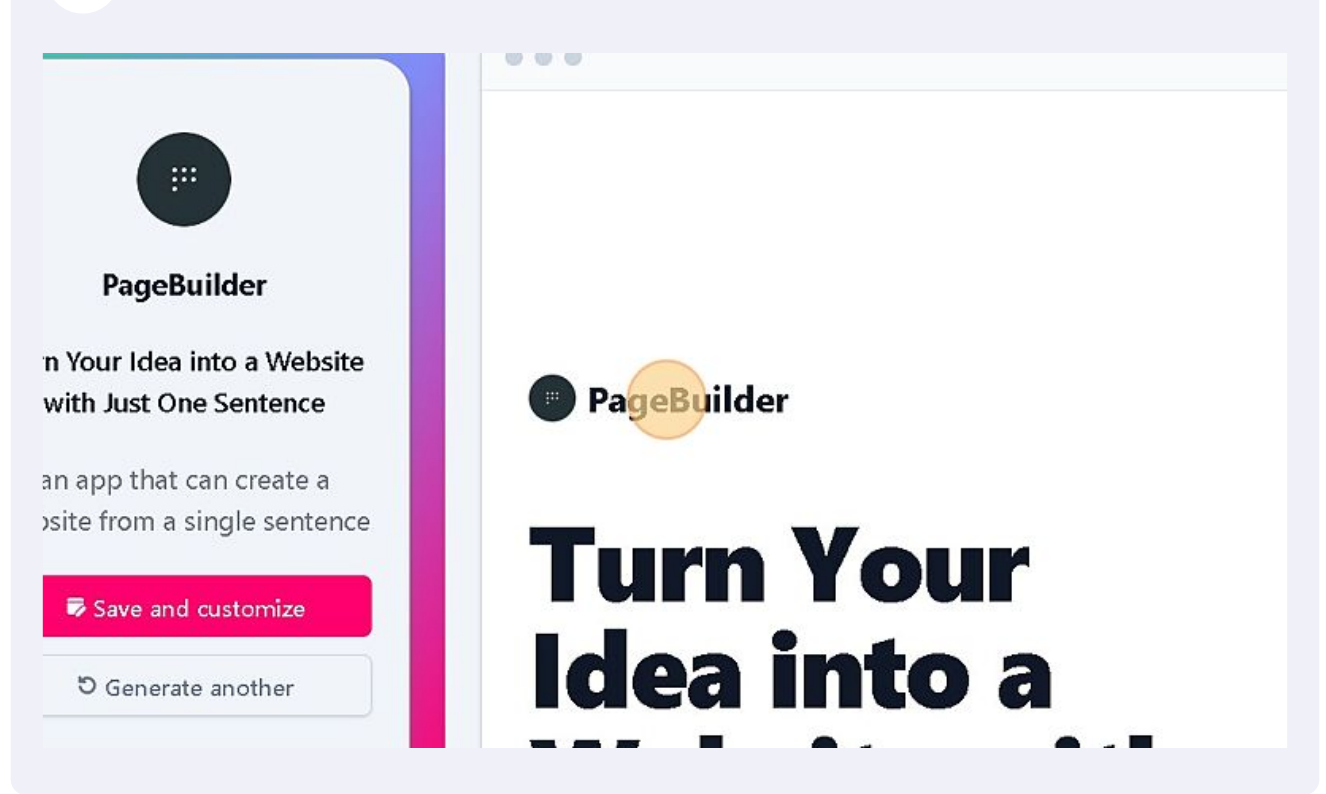

**10** Click "Save and customize" if you like the site.

Select Basic Plan

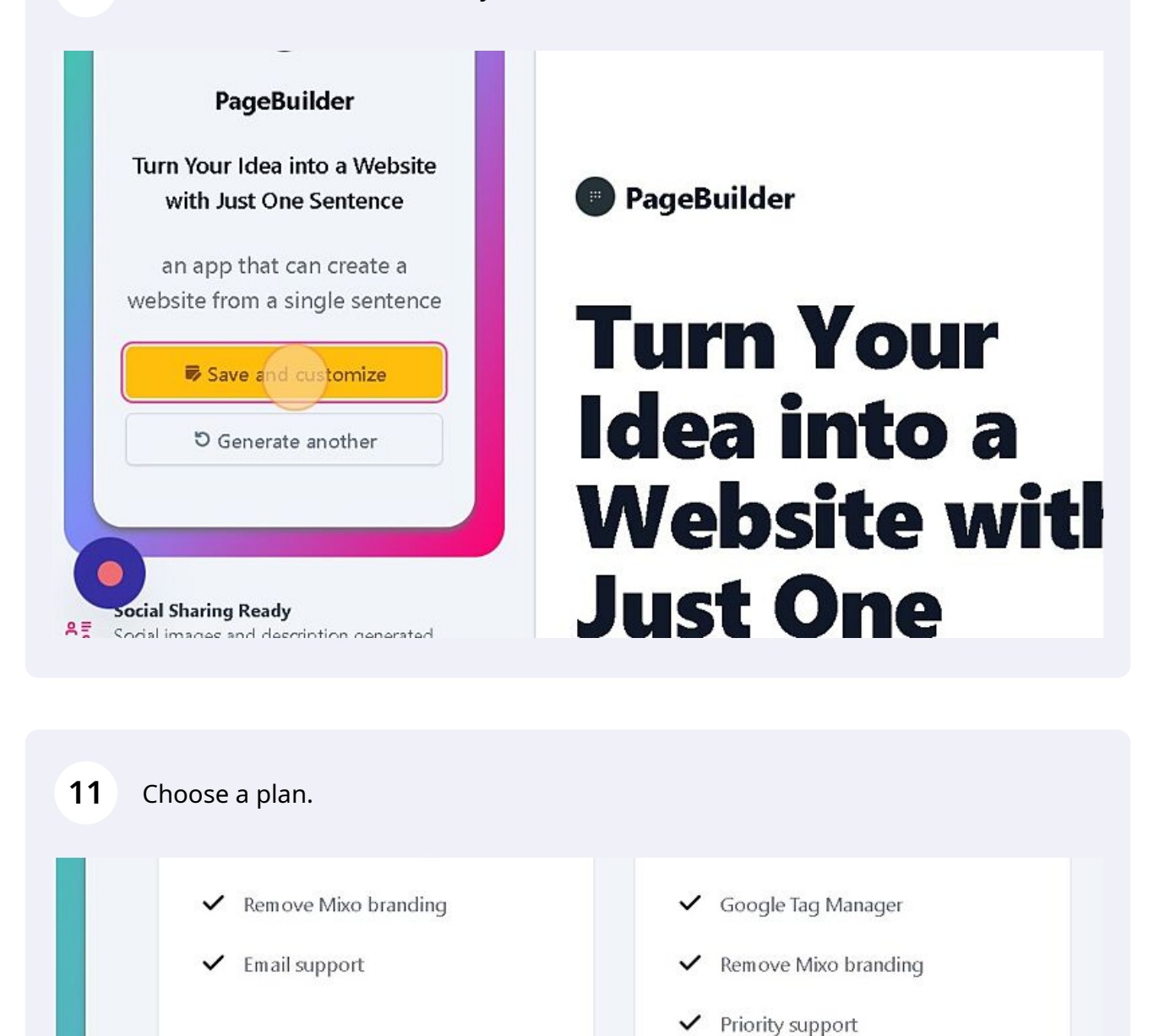

or continue with just the free plan.

**Questions?** 

Select Pro Plan

12 Now you can edit the different sections with a click on it. If you don't want to change anything, you can skip to step 18.

| Settings     | •           |
|--------------|-------------|
| Site         |             |
| Content      |             |
| Hero         |             |
| Features     | PageBuilder |
| Testimonials |             |
| Faqs         | Turn Your   |
|              | 1803 INTA 3 |

### **13** Click this image if you want to change it.

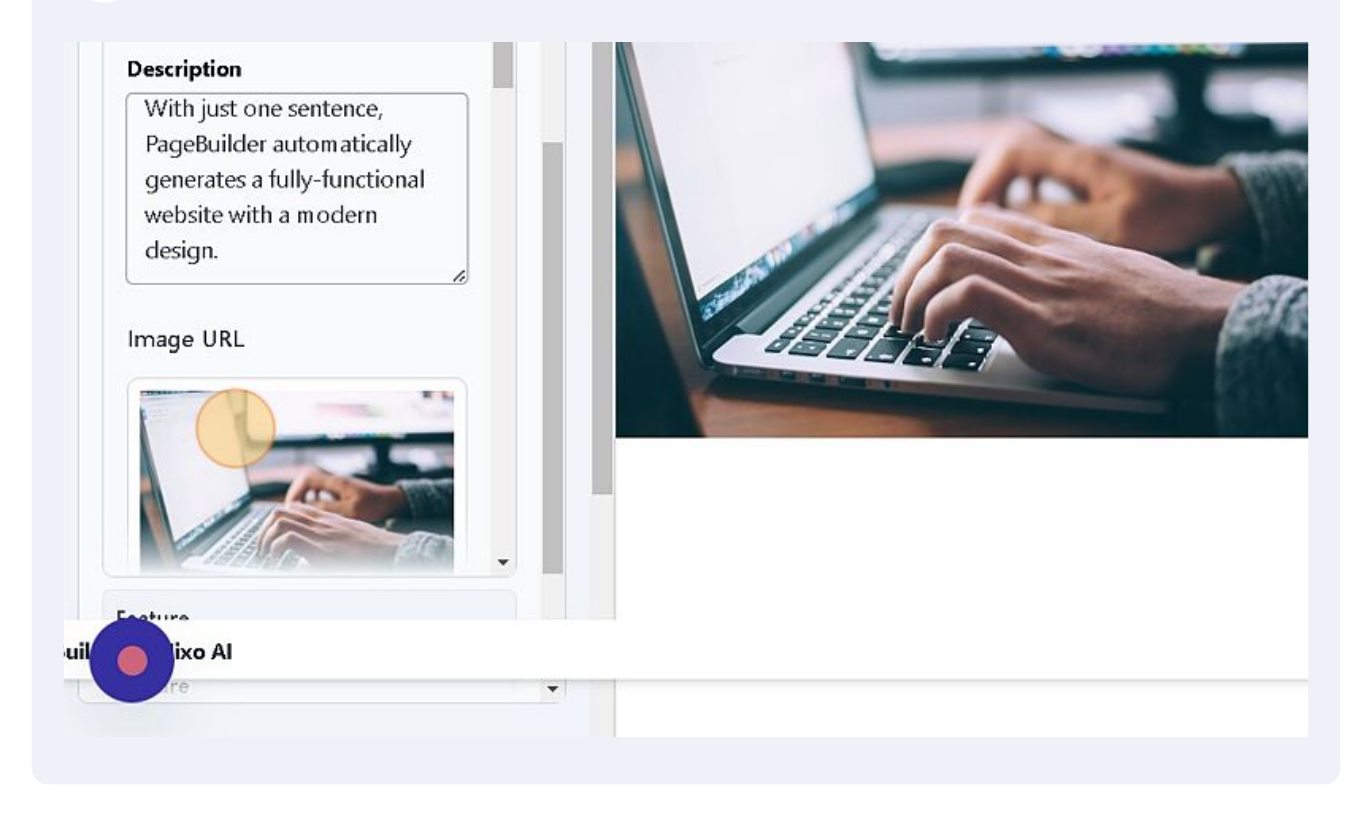

14 Click the "Enter your search term..." field and you can find pictures that you can use. You can also use a picture from your PC if you click "Upload".

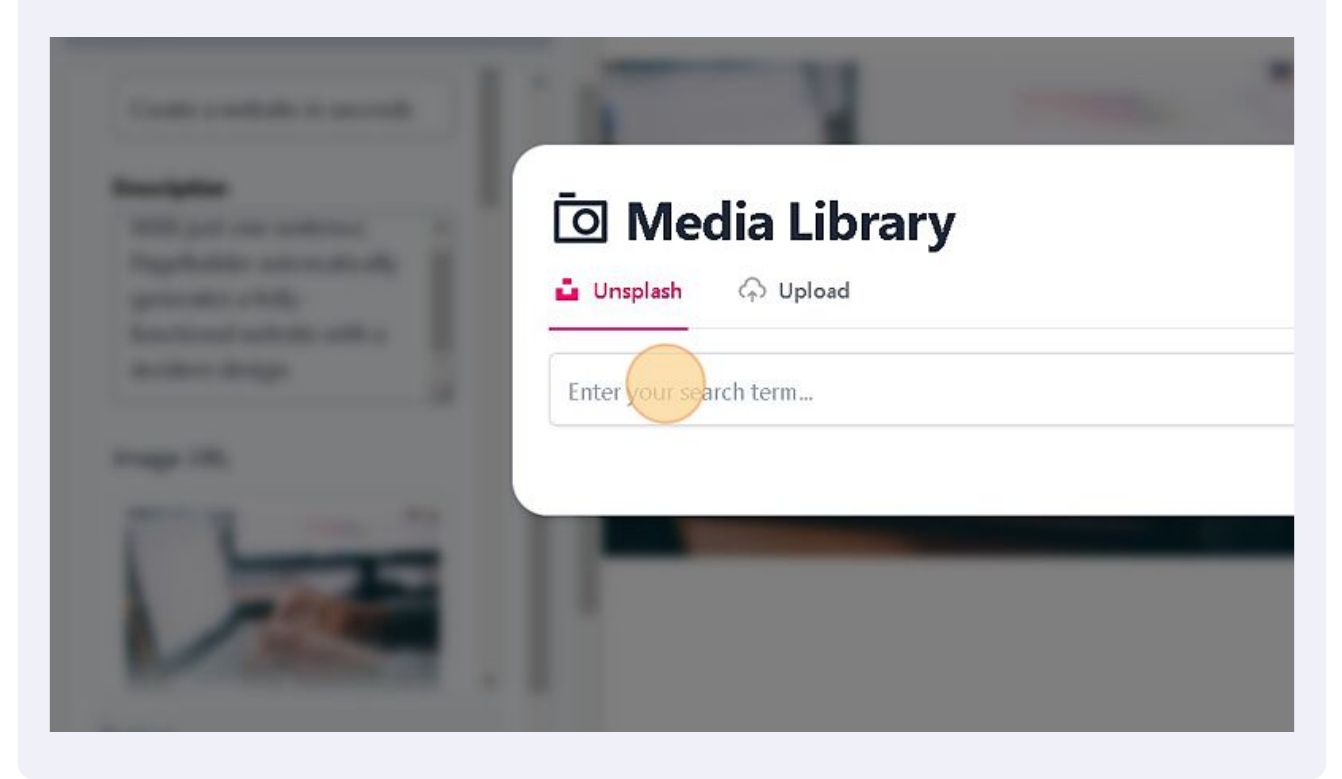

**15** Click the photo you want.

#### JIA LIDRARY

↔ Upload

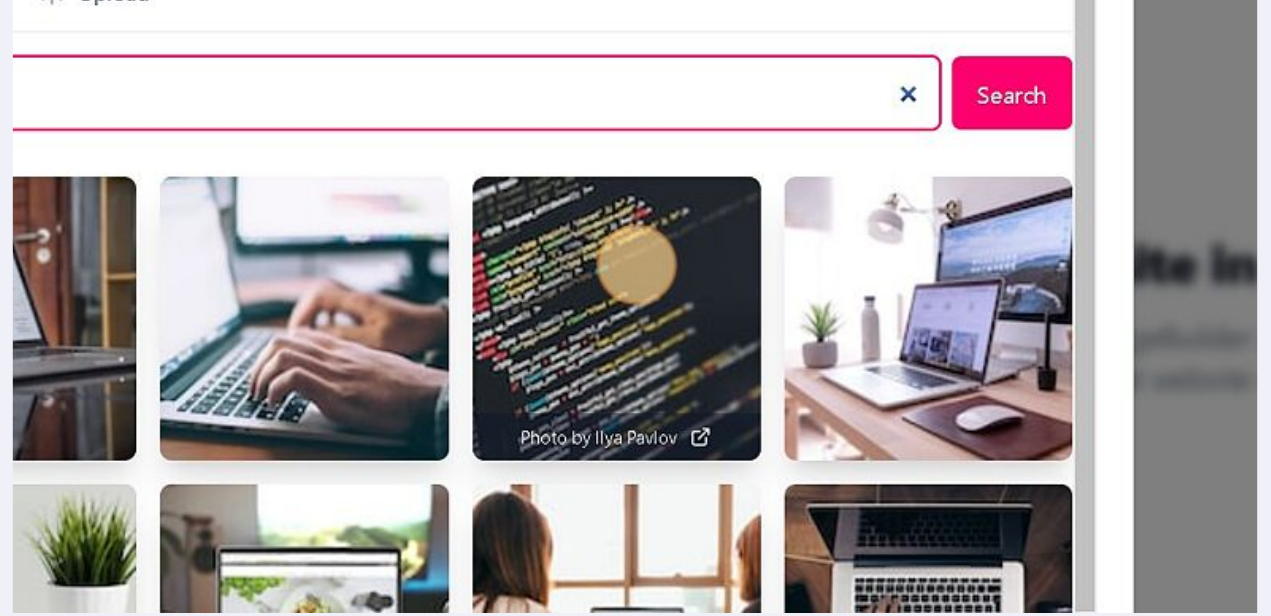

## **16** The picture will be taken over.

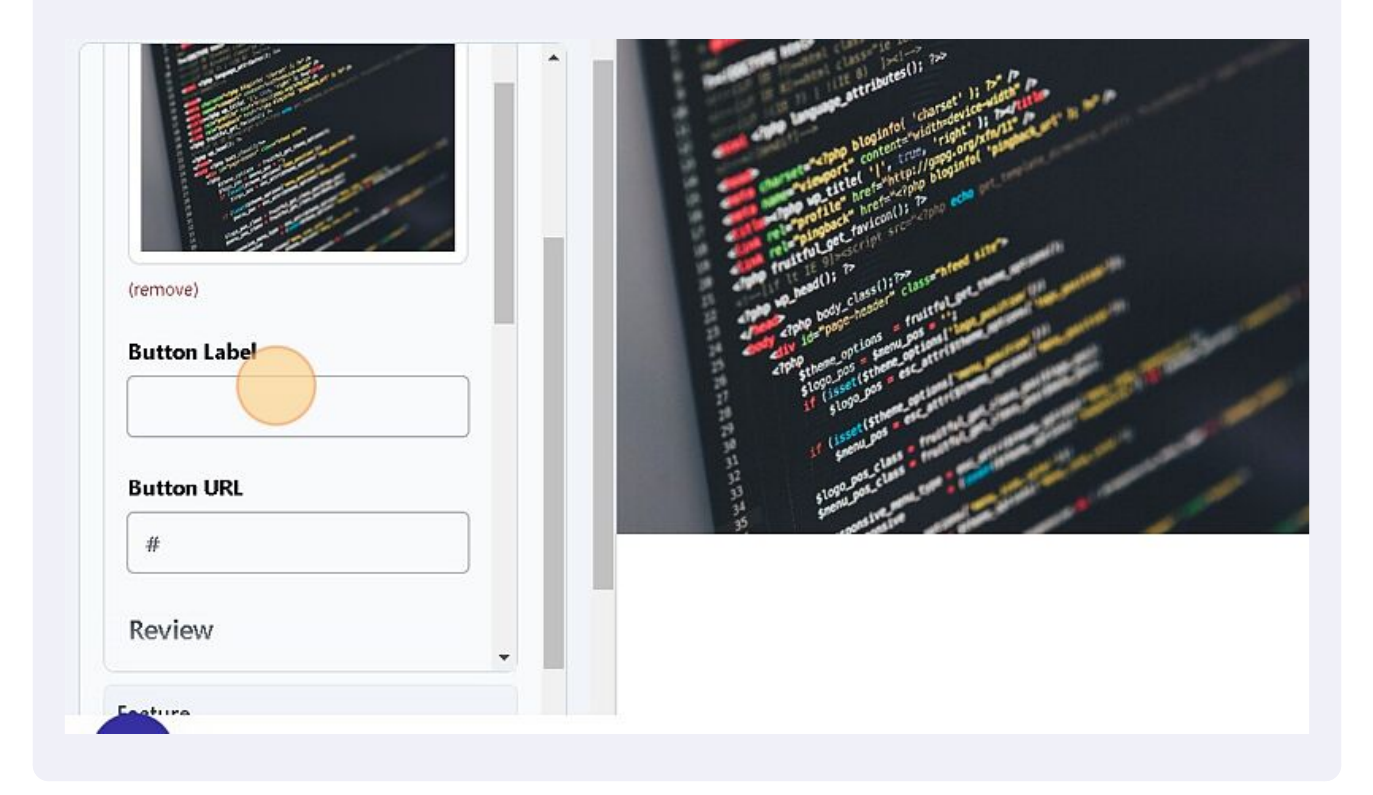

### **17** You can add buttons, etc.

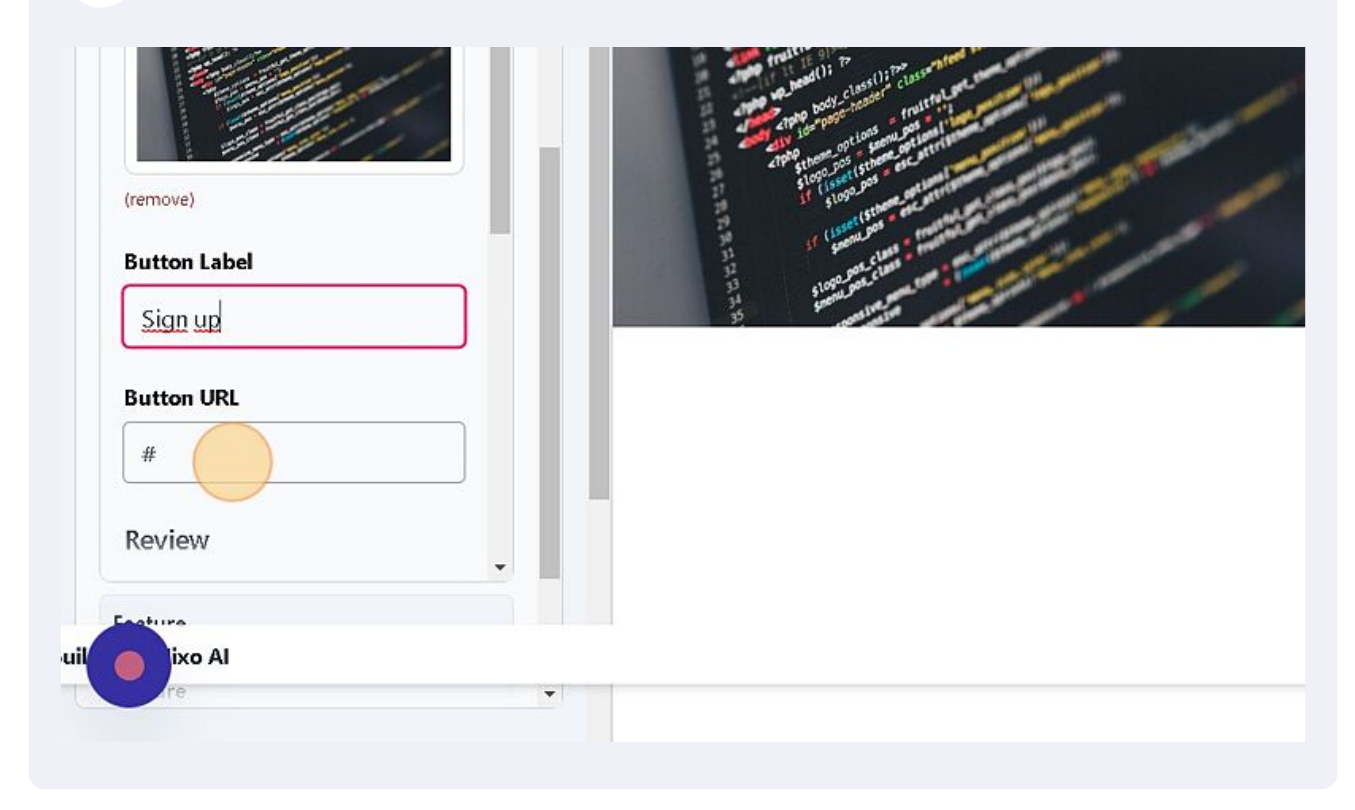

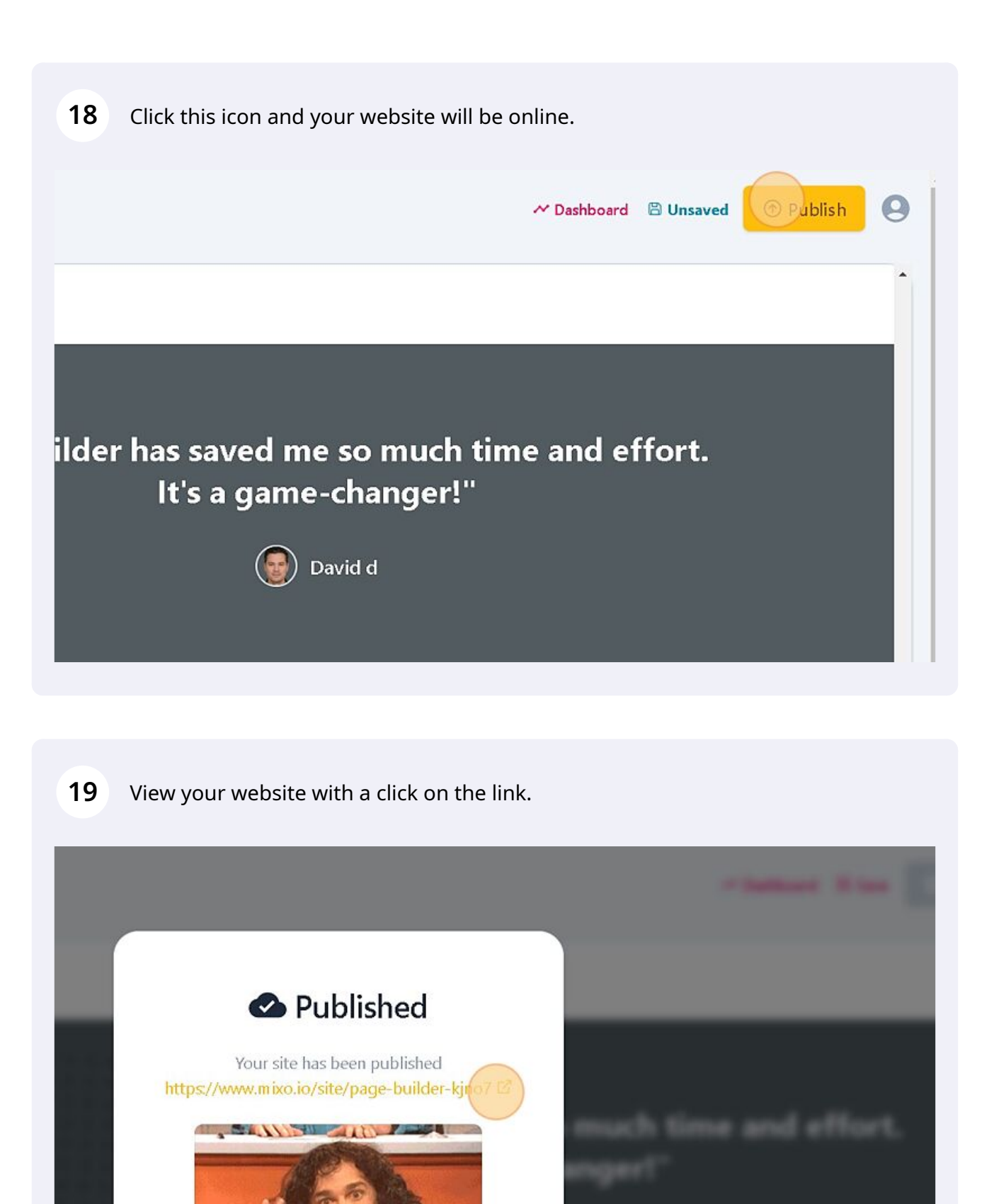

**20** Click "Site Dashboard" to change settings or edit page.

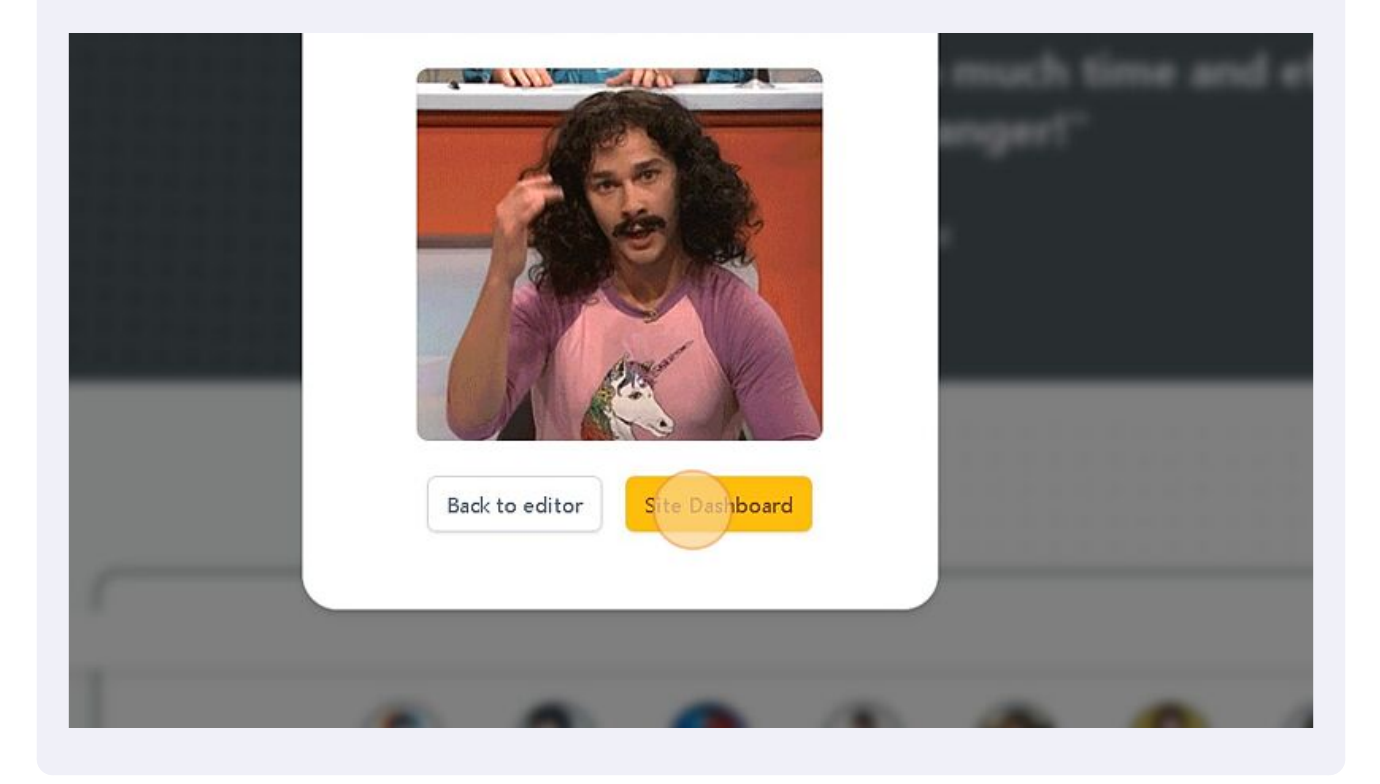

21 You can again change or edit the page if you click "Edit Site"

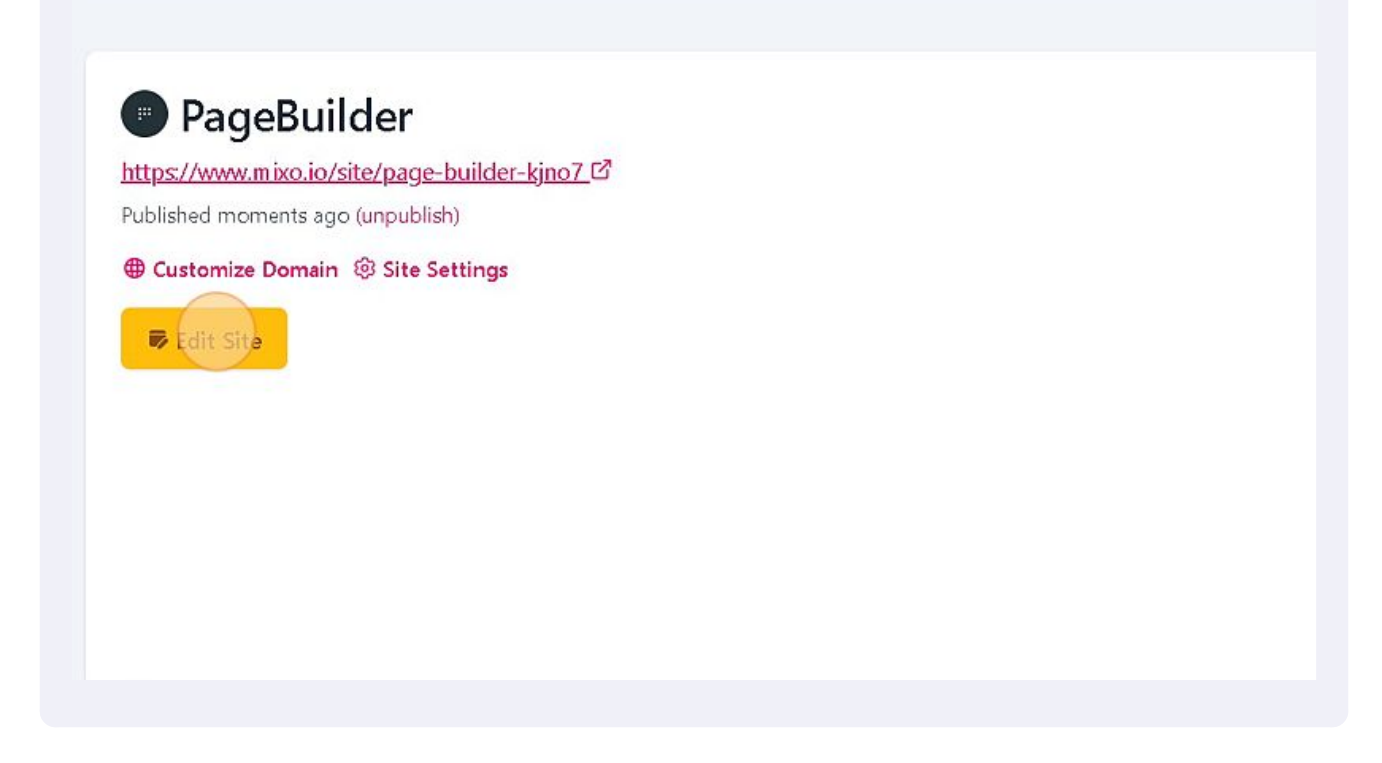

Made with Scribe - https://scribehow.com